# **Recover Password for Firepower 2100 Series**

### Contents

| ntroduction           |
|-----------------------|
| rerequisites          |
| Requirements          |
| Components Used       |
| ackground Information |
| rocedure              |

### Introduction

This document describes the recovery procedure to be followed when the admin password is lost.

## Prerequisites

#### Requirements

Cisco recommends that you have knowledge of these topics:

- Cisco Firepower Extensible Operating System (FXOS)
- Password-recovery requires serial console access and the ability to power-on the FPR 2100 device.

#### **Components Used**

The information in this document is based on FPR 2100 series version 1.0.00 or higher.

The information in this document was created from the devices in a specific lab environment. All of the devices used in this document started with a cleared (default) configuration. If your network is live, ensure that you understand the potential impact of any command.

### **Background Information**

The current FXOS version reimages the box when this flow is invoked. All configuration data can be lost. To factory reset the device, connect to FXOS and local-mgmt and issue <u>erase configuration</u>.

### Procedure

Step 1. Power-cycle the Firepower21xx device. You have 10 seconds to interrupt the ROMMON default boot sequence with a press of the **ESC** key.

 Current image running: Boot ROMO Last reset cause: ResetRequest DIMM\_1/1 : Present DIMM\_2/1 : Present Platform FPR-2130 with 32768 MBytes of main memory BIOS has been successfully locked !! MAC Address: 0c:75:bd:08:c8:00 Use BREAK or ESC to interrupt boot. Use SPACE to begin boot immediately. Boot interrupted. rommon 1 >

Step 2. Invoke the **password\_reset** ROMMON command.

Warning: This command performs a reimage on the Firepower 21xx appliance, and erases the ASA configuration.

rommon 1 > password\_reset
WARNING: User configurations can be lost with this operation
Are you sure ? yes/no [no]: yes

```
Enabling password reset..
Please continue to boot the image !
rommon 2 >
```

**Tip**: For ROMMON version 1.0.04 and earlier, use the **password\_reset** command. This command was changed to **factory-reset** in later versions.

To validate your actual ROMMON version, use this command:

```
rommon 1 > show info
Cisco System ROMMON, Version 1.0.06, RELEASE SOFTWARE
Copyright (c) 1994-2018 by Cisco Systems, Inc.
Compiled Wed 11/01/2018 18:38:59.66 by builder
```

Step 3. Boot the device and invoke the boot command. You can use the default image or specify a different image to boot.

**Note**: It can take about 20-40 minutes (depends on the model) to complete the process.

<#root>

rommon 3 > boot

Located '.boot\_string' @ cluster 648129.

#

Located 'installables/switch/fxos-k8-fp2k-lfbff.2.2.1.29.SPA' @ cluster 404198.

<skipped>

INIT: version 2.88 booting
Starting udev
Configuring network interfaces... done.
Populating dev cache
Starting Power Off Shutdown Handler (poshd)
poshd: using FPGA version 1.0.00 and PSEQ version 2.11
Primary SSD discovered
eMMC Flash not detected; retrying
eMMC Flash not detected; retrying
eMMC Flash not detected; retrying
Rommon requested SSD reformat

Formating SSD...

Creating config partition: START: 1MB END: 1001MB

mke2fs 1.42.8 (20-Jun-2013) Discarding device blocks: done Filesystem label= OS type: Linux Block size=4096 (log=2) Fragment size=4096 (log=2) Stride=0 blocks, Stripe width=0 blocks 61056 inodes, 244224 blocks 12211 blocks (5.00%) reserved for the super user First data block=0 Maximum filesystem blocks=251658240 8 block groups 32768 blocks per group, 32768 fragments per group 7632 inodes per group Superblock backups stored on blocks: 32768, 98304, 163840, 229376 [/sbin/fsck.vfat (1) -- /dev/sdc1] fsck.vfat -a /dev/sdc1 dosfsck 2.11, 12 Mar 2005, FAT32, LFN /dev/sdc1: 47 files, 616932/1937459 clusters fsck(/dev/sdc1) returned 0 Running postinst /etc/rpm-postinsts/100-apache2... Running postinst /etc/rpm-postinsts/101-syslog-ng... Running postinst /etc/rpm-postinsts/102-bind... INIT: Entering runlevel: 3un-postinsts exists during rc.d purge Starting system message bus: dbus. Starting OpenBSD Secure Shell server: sshd done.

Starting rpcbind daemon...done. starting statd: done Starting Advanced Configuration and Power Interface daemon: acpid. acpid: starting up

After the appliance is rebooted, use the default credentials **admin/Admin123** to connect, once the log in prompt is available. The same credentials can be used once Firepower Device Manager (FDM) and Firepower Chassis Manager (FCM) are ready.